# Cómo unirse a una videoconsulta

### desde un dispositivo móvil

MemorialCare

#### Antes de la cita, descargue las aplicaciones myChart y Zoom.

Inicie sesión en la aplicación myChart y haga clic en el botón naranja que dice "Begin visit" (Iniciar consulta) en la pantalla de

inicio.

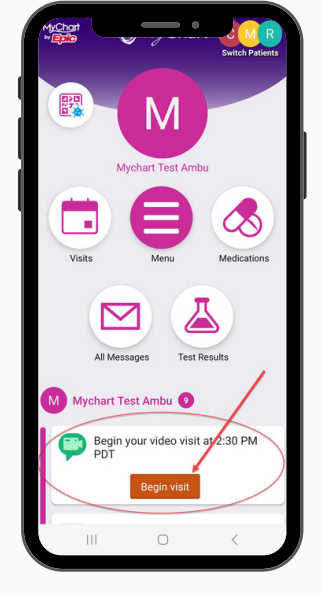

3

Si el proveedor aún no se ha unido a la consulta, verá esta pantalla. Espere allí.

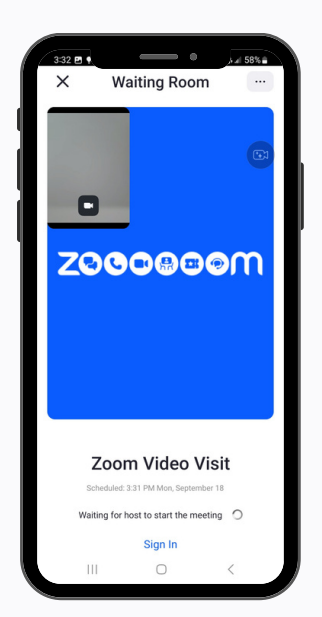

Es posible que aparezca una vista previa de su video. Haga clic en el botón azul que dice Join (Unirme).

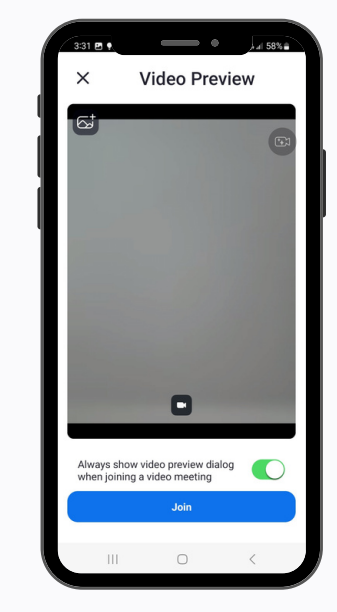

4

Cuando el proveedor se una a la consulta, active el audio seleccionando la opción "Wifi or Cellular Data" (Wifi o datos del celular).

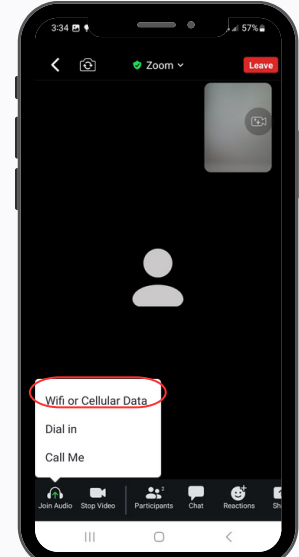

Si necesita más ayuda, escriba a virtualhealth@memorialcare.org

# Cómo unirse a una videoconsulta

desde un dispositivo móvil

MemorialCare

#### Antes de la cita, descargue las aplicaciones myChart y Zoom.

Inicie sesión en la aplicación myChart y haga clic en el botón naranja que dice "Begin visit" (Iniciar consulta) en la pantalla de

inicio.

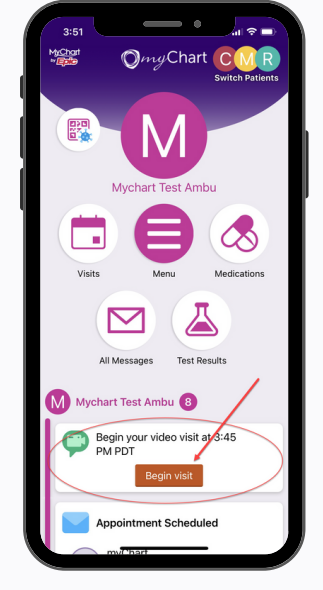

2 Es posible que aparezca una vista previa de su video. Haga clic en el botón azul que dice Join (Unirme).

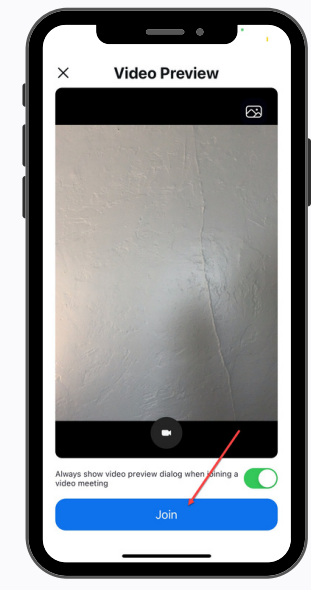

3

Si el proveedor aún no se ha unido a la consulta, verá esta pantalla. Espere allí.

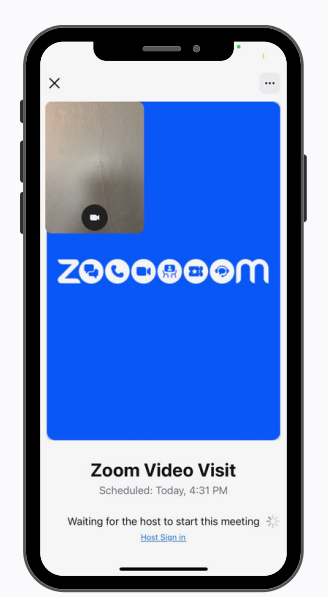

4 Cuando el proveedor se una a la consulta, active el audio seleccionando la opción "Wifi or Cellular Data" (Wifi o datos del celular).

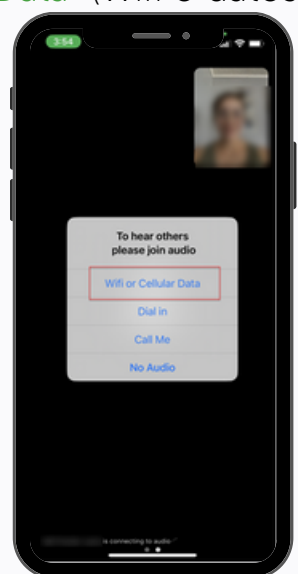

Si necesita más ayuda, escriba a virtualhealth@memorialcare.org

## Cómo unirse a una videoconsulta

### desde la web de myChart (computadora de escritorio/portátil)

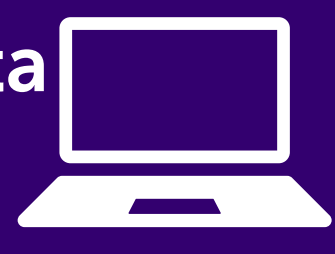

Antes de la cita, descargue la aplicación Zoom en su computadora de escritorio o portátil.

Inicie sesión en myChart y haga clic
en el botón naranja que dice "Begin visit" (Iniciar consulta) en la pantalla de inicio.

| <i>©my</i> Chart                                                 |             |
|------------------------------------------------------------------|-------------|
| 😝 Your Menu 🗔 Visits 🖾 All Messages 👗 Test Results 💰 Medications |             |
| Welcome!<br>Mychart Test Ambu                                    |             |
| Begin your video visit at 4:00 PM PDT                            | Begin visit |

 Si el proveedor aún no se ha unido a la consulta, verá esta pantalla. Espere allí.

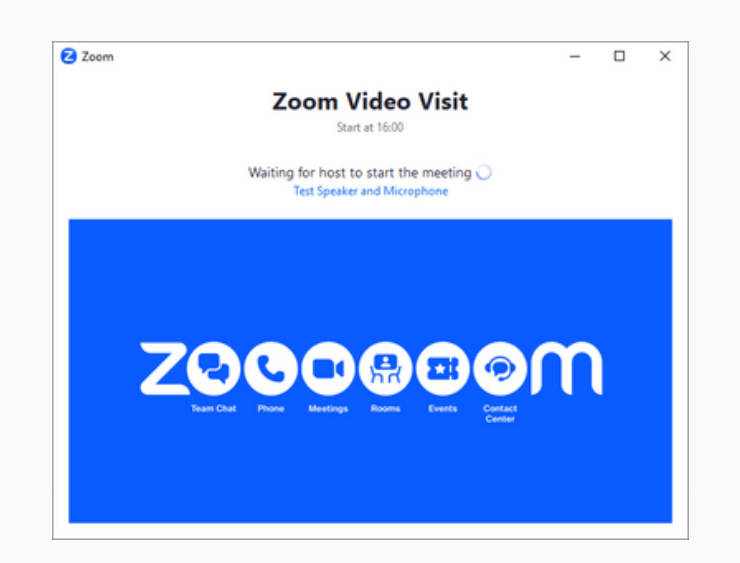

Haga clic en el botón naranja que dice "Join video visit" (Unirme a la videoconsulta) para unirse.

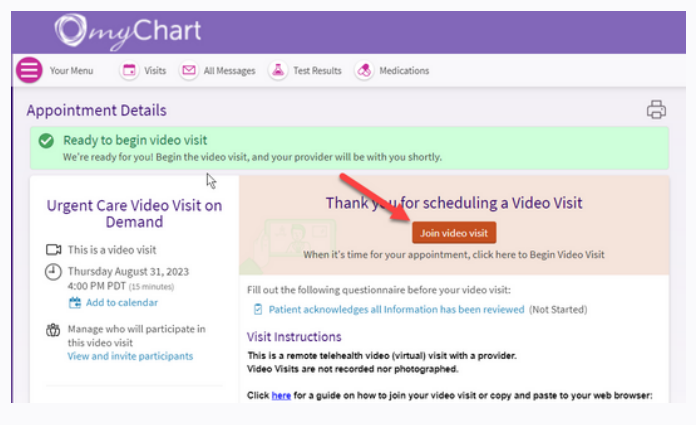

4 Cuando el proveedor se una a la consulta, active el audio con la opción Join with Computer Audio (Unirme con el audio de la computadora).

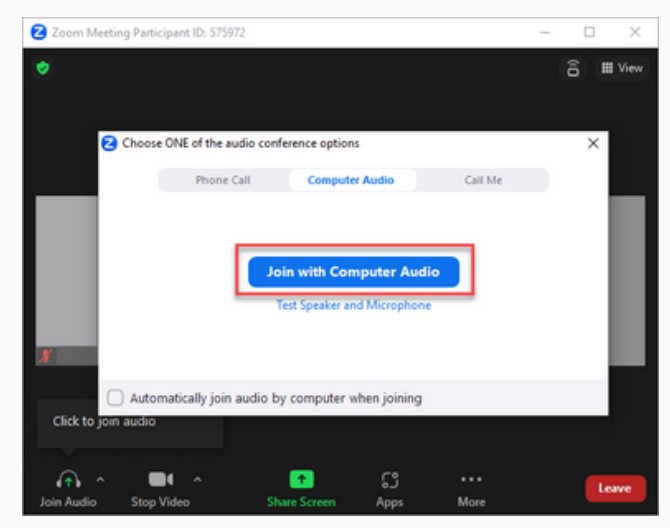

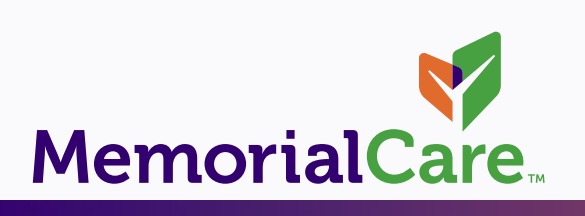